## BOLETÍN INFORMATIVO

**SERVICIO POSTAL** Rectificación de Declaración Jurada - Correcto Manejo de la Plataforma Virtual Gestión 2020.

N°2

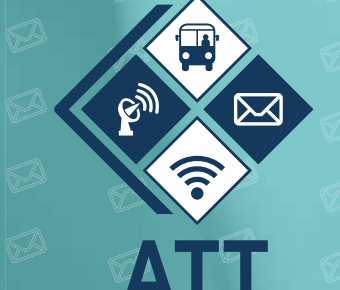

AUTORIDAD DE REGULACIÓN Y FISCALIZACIÓN DE TELECOMUNICACIONES Y TRANSPORTES El presente boletín está dirigido a todos los Operadores de Servicio Postal legalmente establecidos y regulados por la Autoridad de Regulación y Fiscalización de Telecomunicaciones y Transportes – ATT.

Para realizar la Correcta Rectificación a una Declaración Jurada generada por error o de manera equivoca por cualquier circunstancia debemos saber lo siguiente:

- La rectificación solo puede realizarse una sola vez.
- Coordinar con personal de la ATT para estar seguros de la Rectificación a Realizar.
- Si el monto de la Declaración Jurada que queremos rectificar es menor al monto ya declarado, previamente debemos comunicar a personal de la ATT la justificación para poder habilitar el sistema.

Listos para realizar la rectificación entramos al sistema siguiendo los mismos pasos:

## 1. DIRECCIÓN WEB DE LA PLATAFORMA VIRTUAL SERVICIO POSTAL

Para ingresar a la Plataforma Virtual podemos acceder de las siguientes formas:

- Directamente ingresando al link https://plataformas.att.gob.bo/
- O también
- Ingresando a la página web de la ATT https://www.att.gob.bo/

Posteriormente ingresar a la opción descrita a continuación:

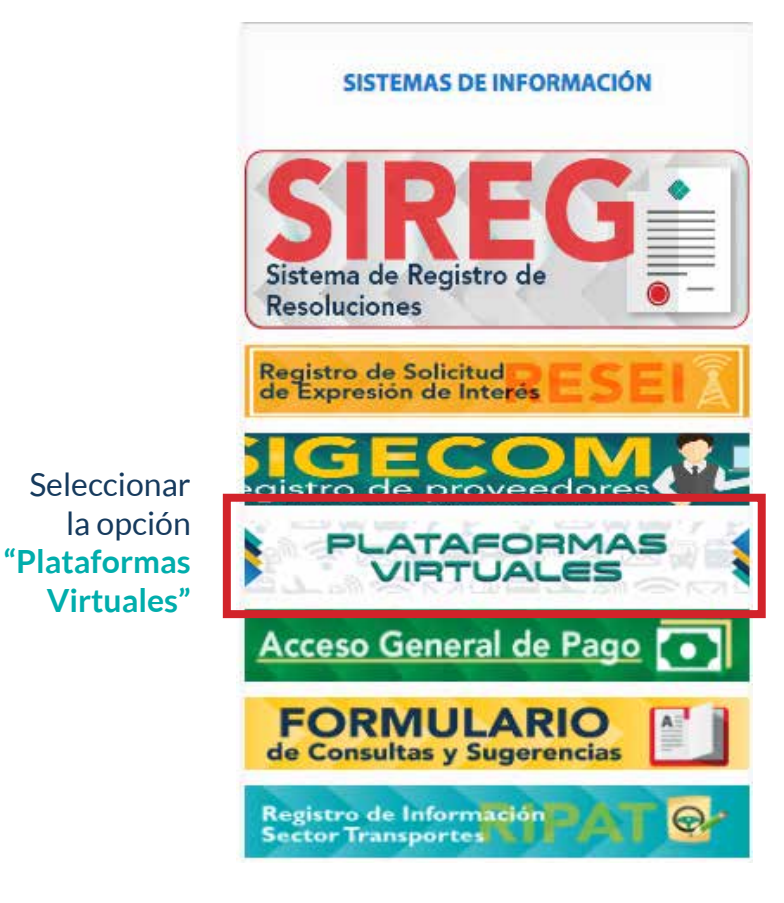

2. Ya en la Plataforma Virtual debe ingresar el Usuario y Contraseña proporcionado por la ATT, es el mismo de anteriores gestiones.

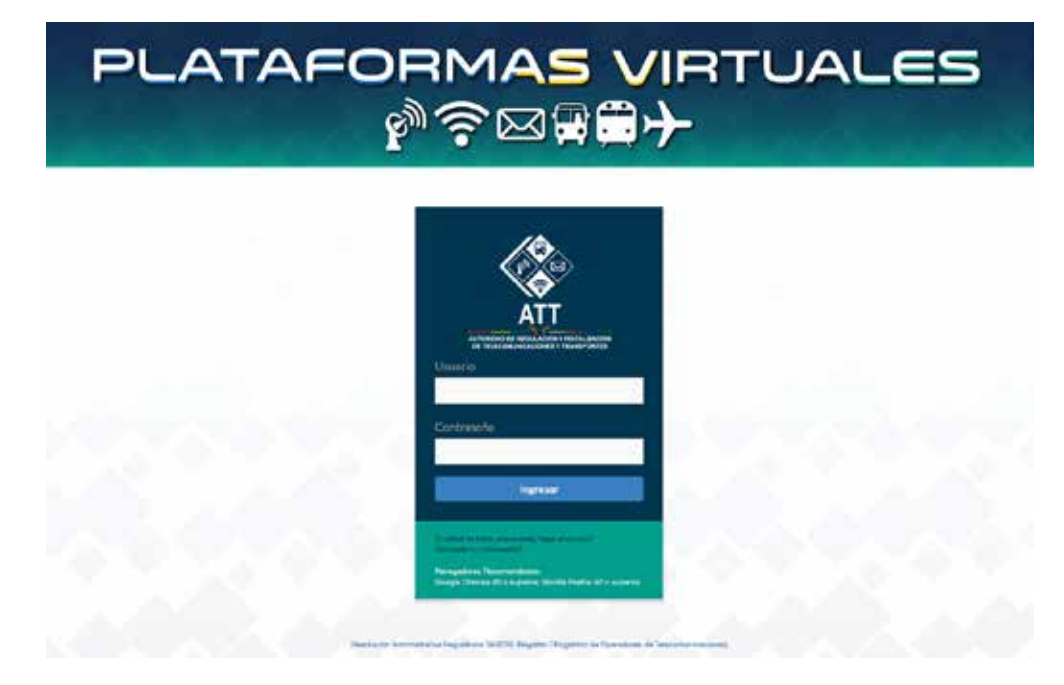

## **RECTIFICACIÓN DE LA DECLARACIÓN JURADA**

 Para rectificar una Declaración Jurada ingresamos a la opción B Aplicaciones

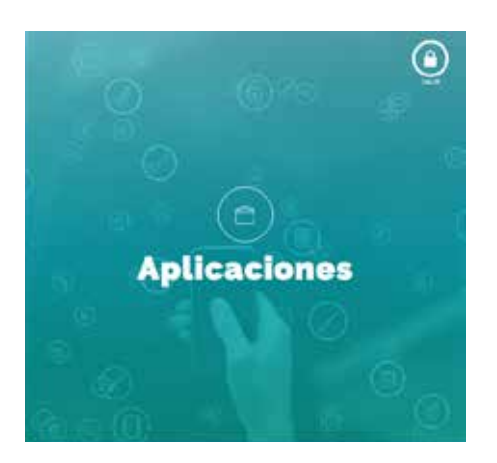

• Ingresamos a la ventana Declaraciones Juradas Contribuciones Servicio Postal

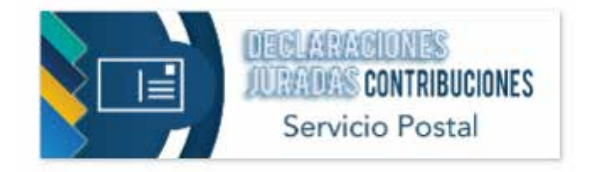

 Ya en la página DECLARACIÓN JURADA DE LIQUIDACIÓN POR CONTRIBUCIONES DE SERVICIO POSTAL podemos ver los botones +Nuevo, "VER FORMULARIO", "IMPRIMIR", o "RECTIFICAR" los formularios ya anteriormente generados.

| 50 C |                  | 1                     | 18                |                    | 1     | . Ko  | -                      | 10             |                | (                 | 1. 16         |
|------|------------------|-----------------------|-------------------|--------------------|-------|-------|------------------------|----------------|----------------|-------------------|---------------|
|      |                  |                       | FOR               | JULARIO            | S ENV | IADOS |                        |                |                | (B) Cemerter 1    | rexet de hago |
| Item | N*<br>Formulario | Oéstion<br>Formulario | Ingresos<br>Netos | Ingresce<br>Brutes | PRF   | PNSPU | MONTO DEL<br>DOCUMENTO | Estado<br>Pago | Estado<br>Pago | Fecho<br>Registro | Acciones      |

- Ahora nos encontramos en el Formulario de Declaración Jurada.
- 1. Información del Operador
- Verificar nuevamente los datos que se encuentran automáticamente en este punto.
- Seleccionar el año en el cual se está realizando la rectificación, para que aparezca Año Válido.

| DECLARAC                   | IÓN JURADA              | DE LIQUIDACIO             | N POR CONT    | RIBUCIONES D | E SERVICIO PO  | OSTAL    |                                                                     |
|----------------------------|-------------------------|---------------------------|---------------|--------------|----------------|----------|---------------------------------------------------------------------|
| 111                        | 1111                    | 1111                      | 110           | 1111         | 111            | 111      |                                                                     |
| Volver a la Lista de Fo    | mularios                |                           |               |              |                |          |                                                                     |
| 1. Información del Op      | erador                  |                           |               |              |                |          |                                                                     |
| * Razón Social             |                         |                           |               |              |                |          |                                                                     |
| * Representante Legal      |                         |                           |               |              |                |          |                                                                     |
| * Dimprocedarie            |                         |                           |               |              |                |          |                                                                     |
| * Categoria                |                         |                           | * Turildonar  |              |                |          |                                                                     |
| * Carreo Binstrónico       |                         |                           | * Celular     |              |                |          |                                                                     |
| * Aho de Declaratoler      |                         | * Codigo del Operad       |               | *Coded       |                |          |                                                                     |
| Óbligaciones Finan         | cieras de la Géstion    | Set                       | accone un Afo | •            | east Alge      |          | Seleccionar la gestión<br>para que el sistem<br>genere "Año Valido" |
| 2. Base de Calculo         | Α                       | utomátican                | nente se II   | ena una ge   | stión al Año   | o Válido |                                                                     |
| Gestión Estados Financia   |                         |                           |               | U            |                |          |                                                                     |
| Estadas Financias nu (en 1 | termate PDF) Selec-     | sites in Archive TOT Adju | rtor          | Adjuntar     | el archivo (   | Estado F | inanciero en PDF)                                                   |
| NC80                       |                         | PAGRESOS                  | •             |              | IMPORTE DV IN. |          |                                                                     |
| 0 hgv                      | sos tietos (Provenennes | Ne Servicios Postules)    |               | 2            |                |          |                                                                     |

- 2. Base de Cálculo
  - Automáticamente la Plataforma Virtual llenara la gestión Estados Financieros, después de seleccionar el año de Obligaciones Financieras de la Gestión en el punto 1.
  - Adjuntar el Estado Financiero en PDF.
  - En la casilla **IMPORTE EN Bs.** Correspondiente al inciso **"a"** Introducir los **Ingresos Netos** (Provenientes de Servicios Postales) Si aplicara el caso de importe desglosado, solamente introducir el monto que figura en los Estados Financieros como Ingresos por Servicio Postal o Ingresos por Servicios de 0 a 20 Kg.
  - En la casilla **IMPORTE EN Bs.** Correspondiente al inciso **"b"** Introducir los **Ingresos Brutos** (inciso a/0.87), esta operación se la debe hacer de manera manual (Dividiendo el importe declarado en el inciso **"a"** entre 0.87).

(Generalmente este punto es el motivo de las Rectificaciones, tener mucho cuidado al llenar)

- 3. Cálculo de las Contribuciones
  - El sistema automáticamente ya expondrá los importes de las contribuciones "A) Cálculo de PNSPU 3%", "B) Cálculo de Pago por Regulación y Fiscalización 1%"; además del importe para el Documento de Garantía inciso "C) 5%".
- 4. Constancia y firma de la Declaración Jurada
  - Verificar todos los datos registrados en la Declaración Jurada.
  - Seleccionar la opción "He revisado todos los campos y deseo enviar la Declaración Jurada"
  - Finalmente Seleccionar el Botón 🗸 Enviar Declaración

|         |                                        |                             | DETERMINACION DEL PAGO                                                   | PORCENTAJE DE CÁLCULO                | IMPORTE EN BL                                            |
|---------|----------------------------------------|-----------------------------|--------------------------------------------------------------------------|--------------------------------------|----------------------------------------------------------|
| Calculo | de PNSPI                               | 10<br>10                    |                                                                          | 35                                   |                                                          |
| Calcula | : de Pogo                              | per Regulación              | y Fiscolbación                                                           | 15.                                  |                                                          |
| Import  | e poro ge                              | stionar el Docu             | mento de Socentia (A primer requerimiento)                               | 6.5.                                 |                                                          |
| onstar  | ncia y Fir                             | rma de la Dec               | slaración Jurada                                                         | L                                    |                                                          |
| onsta   | ncia y Fir<br>Lugar                    | rma de la Dec               | Jaración Jurada<br>Juro la exactitud de la presente declaración          | ACLARA                               | ICIÓN DE FIRMA                                           |
| onstar  | ugar<br>Lugar                          | rma de la Dec               | Saración Jurada<br>JURO LA EXACTITUD DE LA PRESENTE DECLARACIÓN          | ACLARA                               | ción de firma                                            |
| Constan | LUGAR<br>LA PAP<br>MES                 | rma de la Dec               | Saración Jurada :<br>JURO LA EXACTITUD DE LA PRESENTE DECLARACIÓN :      | ACLARA<br>ING. WAN BERNAR            | ICIÓN DE FIRMA                                           |
| Constan | LUGAR<br>LUGAR<br>LA PA?<br>MES<br>-09 | ma de la Dec<br>Año<br>2020 | daración Jurada<br>Juro la exactitud de la presente declaración<br>FIRMA | ACLARA<br>ING. MAN BERNAR<br>REPRESI | ICIÓN DE FIRMA<br>ICIO CESPELES MONTAÑO<br>ENTANTE LEGAL |

Los importes ya estarán reflejados en estas casillas Ya generada la Declaración Jurada aparecerá dentro de los "Formularios Enviados", para enviar en físico deberá seleccionar la opción imprimir.

|      |                  | 1                     |                   |                    | 2     |       |                                       | 10                    |                         |                   | 110          |  |
|------|------------------|-----------------------|-------------------|--------------------|-------|-------|---------------------------------------|-----------------------|-------------------------|-------------------|--------------|--|
|      |                  |                       | FORM              | IULARIO            | S ENV | IADOS |                                       |                       |                         | 20enaria to       | cost de hego |  |
| Item | N*<br>Fermulario | Oéstion<br>Formulario | legresos<br>Netos | Ingresce<br>Brutes | PRF   | PHOPU | MONTO DEL<br>DOCUMENTO<br>DE GARANTIA | Estado<br>Pogo<br>PRF | Estado<br>Pago<br>Pháru | Fecha<br>Registro | Acciones     |  |

• Finalmente, la Declaración Jurada en físico deberá ser remitida a la ATT, firmada por el(la) Representante Legal.

| ATT                   | DECLAR<br>CONT  | ACIÓN JURAD<br>RIBUCIONES    | A DE LIQUID<br>DE SERVICIO | ACIÓN PO<br>POSTAL |                | E-001/2019<br>F-R | Verif          | icar   | que el nuevo      |
|-----------------------|-----------------|------------------------------|----------------------------|--------------------|----------------|-------------------|----------------|--------|-------------------|
| 1. INFORMACIÓN D      | EL OPERADOR     |                              |                            |                    |                |                   | Form           | nulari | io tenga la sigla |
| RAZÓN SOCIAL          |                 |                              |                            |                    |                |                   | " <b>R</b> " d | e Re   | ctificado.        |
| REPRESENTANTE         |                 |                              |                            |                    |                |                   |                |        |                   |
| DIRECCIÓN             |                 |                              |                            |                    |                |                   |                |        |                   |
| CATEGORÍA             |                 |                              | TELEFONO                   |                    |                |                   |                |        |                   |
| CORREO<br>ELECTRÓNICO |                 |                              | CELULAR                    |                    |                |                   |                |        |                   |
| AÑO DE<br>DECLARACION |                 | CÓDIGO<br>OPERADOR           | CIUDAD                     |                    |                |                   |                |        |                   |
| OBLIGACIONES FI       | NANCIERAS DE LA | GESTIÓN                      |                            |                    |                |                   |                |        |                   |
|                       |                 |                              |                            |                    |                |                   |                |        |                   |
| 2. BASE DE CALCU      | 10              |                              |                            |                    |                |                   |                |        |                   |
| INCISO                | ENUS            | INCRESOS                     |                            |                    | MPODT          | EN Be             |                |        |                   |
| A)                    |                 | interico o                   |                            |                    |                |                   |                |        |                   |
| 8)                    |                 |                              |                            |                    |                |                   |                |        |                   |
|                       |                 | · .                          |                            |                    |                |                   |                |        |                   |
| 3. 0420000 02 04      | 5 CONTRIBUCIONE |                              |                            | DODCENTA IE        |                |                   |                |        |                   |
|                       | DETERMIN        | NACIÓN DEL PAGO              |                            | DE CALCULO         | IMPORT         | EN Bs.            |                |        |                   |
| <u> </u>              |                 |                              |                            |                    |                |                   |                |        |                   |
|                       |                 |                              |                            |                    |                |                   |                |        |                   |
|                       |                 |                              |                            |                    |                |                   |                |        |                   |
| 4. CONSTANCIA Y F     | IRMA DE LA DECL | ARACIÓN JURADA               |                            |                    |                |                   |                |        |                   |
| LUG                   | AR              | JURO LA EXACTITUD<br>DECLARA | DE LA PRESENTE<br>ICIÓN    | ACLAR              | ACIÓN DE FIRM  | A                 |                |        |                   |
|                       | PAZ             |                              |                            |                    |                |                   | Firma          | del    | Representante     |
| Cial M                | and And         | Firm                         | a .                        | Repr               | esentante Leoa |                   | Logal          | -      |                   |

En caso de dudas o consultas, por favor comuníquese al número **2 772266** o al **2 615287** o al correo electrónico Imendoza@att.gob.bo

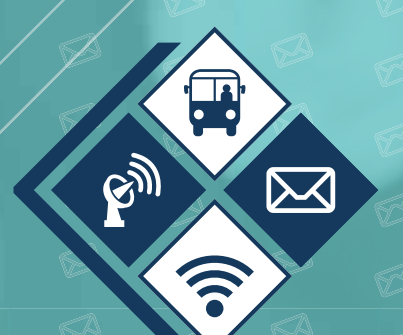

AUTORIDAD DE REGULACIÓN Y FISCALIZACIÓN DE TELECOMUNICACIONES Y TRANSPORTES

A

Protegiendo tus derechos